# **DS-K1T Series Standalone Terminal ehome configuration**

#### **Operation Process**

- 1) Add device through TCP/IP.
- 2) Modify network center setting
- 3) Modify uploading mode
- 4) Add device again through EHOME protocol (not support sync face picture)

## **Operation Steps:**

1. Add device through TCP/IP.

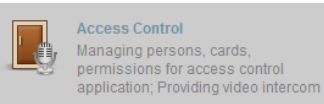

- a) Open Access Control module, click
- b) Add device from list in the bottom, if the device is not activated, please activate first.

| 10.9.98.38 DS-K1T201MF-C V2.0.0build 180129 Active 8000 | DC K17201ME 2019 00 10 12.47.0   |
|---------------------------------------------------------|----------------------------------|
|                                                         | DS-K11201WIF 2018-09-10 13:47:0. |
| tenne my ten and ten and                                |                                  |
|                                                         | CONT. DESCRIPTION                |

c) Input device nickname and activation password, select Synchronize the time

|                                                                |                   |         | Add        |        |   |          | ×      |
|----------------------------------------------------------------|-------------------|---------|------------|--------|---|----------|--------|
| Adding Mode:                                                   |                   |         |            |        |   |          |        |
| IP/Domain                                                      | O IP Segment      | O Clou  | ild P2P Do | O EHom | e | O Serial | Port   |
| O IP Server                                                    | HIDDNS            | Batc    | h Import   |        |   |          |        |
| Add Offline Device                                             | e                 | _       |            |        |   |          |        |
|                                                                | Nickname:         |         | K1T201     |        |   |          |        |
|                                                                | Address:          | _       | 10.9.98.38 |        |   |          |        |
|                                                                | Port              |         | 8000       |        |   |          |        |
|                                                                | User Name:        | Г       | admin      |        |   |          |        |
|                                                                | Password:         | L       | •••••      |        |   |          |        |
|                                                                | Synchronize Devic | ce Time |            |        |   |          |        |
|                                                                | Export to Group   |         |            |        |   |          |        |
| Set the device name as the group name and add all the channels |                   |         |            |        |   |          |        |
|                                                                |                   |         |            |        |   |          |        |
|                                                                |                   |         |            |        |   |          |        |
|                                                                |                   |         |            |        |   |          |        |
|                                                                |                   |         |            |        |   | Add      | Cancel |

2. Modify network center setting

## DS-K1T Series Standalone Terminal ehome configuration

- a) Double click device then go to network settings, modify the network center setting.
- b) Address Type: Server domain name or IP Address
   IP address: input server IP address
   Port: default 7660 for iVMS-4200 client software,
   Account: support any letters or digit then click Save in

Account: support any letters or digit, then click Save, it will prompt succeed.

|                                                                                           |                                   | mouny                         |                                |
|-------------------------------------------------------------------------------------------|-----------------------------------|-------------------------------|--------------------------------|
| <ul> <li>Basic Information</li> <li>Network Settings</li> </ul>                           | Uploading Mode Network Cente      | Wireless Communication Center |                                |
| Capture Settings<br>RS-485 Settings<br>Wiegand Settings                                   | Center Group:                     | Center1                       | ~                              |
| 🔜 M1 Card Encryp                                                                          | Address Type:                     | IP Address                    | ~                              |
|                                                                                           | IP Address:                       | 10.9.98.25                    |                                |
|                                                                                           | Port:                             | 7660                          |                                |
|                                                                                           | Protocol Type:                    | EHome                         | ~                              |
|                                                                                           | Account:                          | morgen                        |                                |
|                                                                                           | (                                 | Save                          |                                |
| <ol> <li>Modify uploading a) Select Upload succeed.</li> <li>Basic Information</li> </ol> | mode<br>ing Mode, and select Enak | ole, Main Channel select N1,  | and click Save, it will prompt |
| Network Settings                                                                          | New OK C                          | enter wheless communication o | center                         |
| RS-485 Settings                                                                           | Center Grou                       | up: Center Group1             | ~                              |
| <ul> <li>Wiegand Settings</li> <li>Identity Terminal</li> </ul>                           |                                   | Enable                        |                                |
|                                                                                           | Uploading Mod                     | le:                           |                                |
|                                                                                           | Main Chann                        | el: N1                        | <b>~</b>                       |
|                                                                                           | Backup Chann                      | el: Close                     | ~                              |
|                                                                                           |                                   | Save                          |                                |
|                                                                                           |                                   |                               |                                |
|                                                                                           |                                   |                               |                                |
|                                                                                           |                                   |                               |                                |

- 4. Add device again through EHOME protocol
  - a) Delete the device from list which is added just now.
  - b) Click add and input nickname and Account, and select Synchronize Device Time, click Add and it will prompt succeed.

## DS-K1T Series Standalone Terminal ehome configuration

| Device for Management (0) |                                            |                                                                                        |                                          |                                                                                  |                                 |
|---------------------------|--------------------------------------------|----------------------------------------------------------------------------------------|------------------------------------------|----------------------------------------------------------------------------------|---------------------------------|
| 🕂 Add 🗹 Modify 🗱 Delete   | 🏶 Remote Configu                           | ration 🏼 🗱 QR Code                                                                     | Activation                               | te 👖 Upgrade (0)                                                                 |                                 |
| Device Type ∣ Nickname    | Connectio   Netw                           | ork Paramet   Device                                                                   | Serial N                                 | ο.                                                                               | Security                        |
|                           |                                            |                                                                                        |                                          | Add                                                                              |                                 |
|                           | Adding Mode:<br>O IP/Domain<br>O IP Server | <ul> <li>IP Segment</li> <li>HiDDNS</li> </ul>                                         | <ul> <li>Cloul</li> <li>Batch</li> </ul> | ld P2P Do 💿 EHome<br>n Import                                                    | <ul> <li>Serial Port</li> </ul> |
|                           |                                            | Nickname:                                                                              |                                          | K1T201-EHome                                                                     |                                 |
|                           |                                            | Account:                                                                               |                                          | morgen                                                                           |                                 |
|                           |                                            | Synchronize Device Time                                                                |                                          |                                                                                  |                                 |
|                           |                                            | Export to Group<br>Set the device name<br>connected to the devi<br>This adding mode or | as the gro<br>ce to the<br>Ily suppor    | oup name and add all the channels<br>group.<br>ts to add access control devices. |                                 |

c) If add successfully, we can find device serial number and device online status from list. Other operations

| are the same              |                       |                         |                      |               |            |                       |
|---------------------------|-----------------------|-------------------------|----------------------|---------------|------------|-----------------------|
| Device for Management (1) |                       | J H                     | (15,74)              |               |            |                       |
| 🕂 Add 🗹 Modify 🗶 Delete   | 🏶 Remote Configuratio | n 🎬 QR Code 🍷 Acti      | vate 📖 Device Status | 🖞 Upgrade (0) | 6 ma       |                       |
| Device Type ∣ Nickname    | Connectio   Network   | Paramet   Device Serial | No.                  | Security      | Net Status | Firmware Upg   Refres |
| Access Co K1T201-EHome    | EHome morgen          | DS-K1T201MI             | F C20180129V02000EN  | 144946218     | 0          | Not Upgrade 📀         |
|                           |                       |                         |                      |               |            |                       |
|                           |                       |                         |                      |               |            |                       |
|                           |                       |                         |                      |               |            |                       |

## Suitable Models:

| Model     | Description                        |
|-----------|------------------------------------|
| DS-K1T105 | Standalone Access Control Terminal |
| DS-K1T201 | Standalone Access Control Terminal |